# Falownik Solplanet seria ASW (bez wyświetlacza)

#### Podłączenie falownika do bezprzewodowej sieci WiFi

Falownik możemy skonfigurować tylko wtedy, gdy mam napięcie DC, na samym AC nie możemy uruchomić falownika.

Zachęcamy do wyposażenia ekip montażowych w źródło DC np. jak poniżej: link

### Aplikacja dla klienta i instalatora

Aplikacja - ściągamy najnowszą aplikację Aiswei lub aktualizujemy obecną do najnowszej wersji.

### Połączenie z lokalną siecią WiFi - po raz pierwszy

UWAGA musi być to sieć 2,4Ghz nie może być 5Ghz.

Łączymy smartfon z lokalną siecią WiFi do której ma być podłączony falownik.

Jeśli nie ma sieci WiFi, za pomocą drugiego smartfona robimy hotspot WiFi i łączymy się do niego z urządzenia na którym będziemy robili konfigurację.

Nie logujemy się do aplikacji, logowanie zostawiamy klientowi.

Wybieram menu instalacja i skanujemy kod QR z dataloggera.

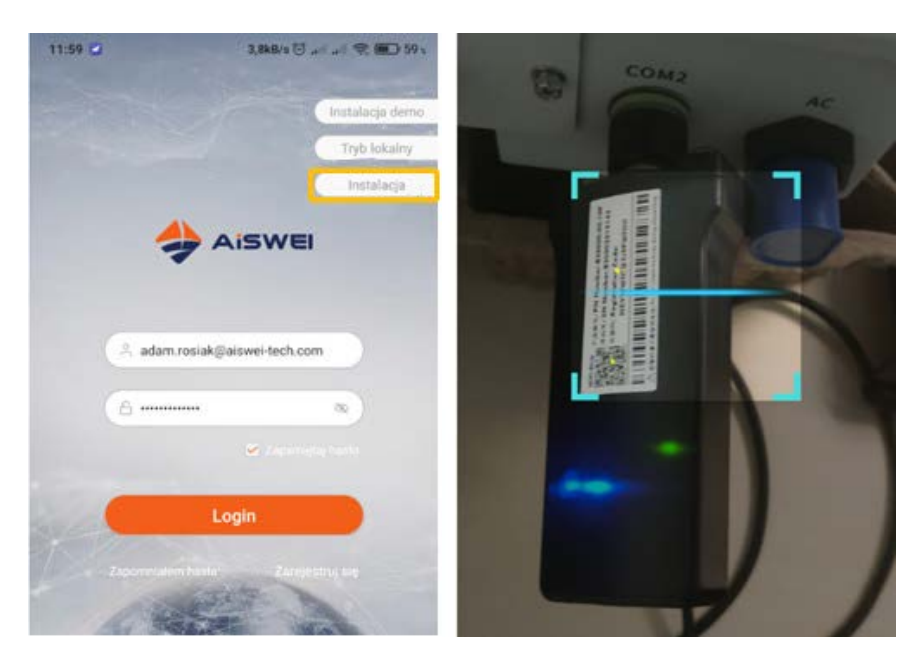

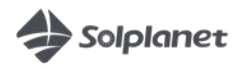

solplanet.net

Wpisujemy hasło do WiFi i klikamy 'OK'

Nawet jak wyskoczy błąd to czekamy aż się zapali zielona i niebieska lampka na datalogerze.

| Nazwa Wi-Fi                 | Poniatowskiego33 |
|-----------------------------|------------------|
| Hasło:                      |                  |
|                             | ок               |
| Numer seryjny<br>urządzenia |                  |
| Kod rejestracyjny           |                  |
| 2017 - 22                   |                  |

Kontrolki zapalone oznaczają, że urządzenie podłączone jest do sieci.

Kontrolki nie zapalone oznaczają, że występuje problem z zasięgiem lub podane jest błędne hasło.

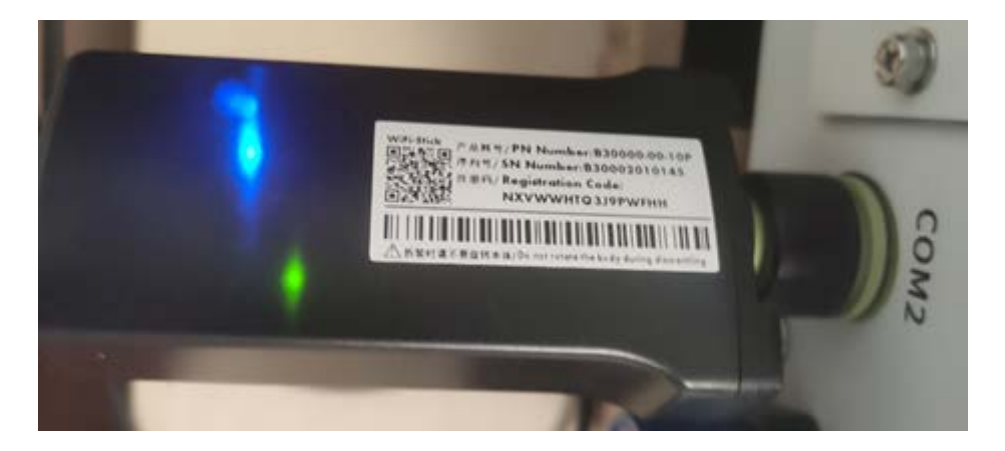

Koniec etapu podłączenia urządzenia do sieci WiFi - urządzenie jest skonfigurowane.

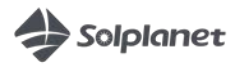

# Połączenie z nową siecią WiFi - dongel WiFi został już przypisany wcześniej do innej sieci

W sytuacji, gdy urządzenie nie może znaleźć/połączyć się z zapisaną wcześniej siecią WiFi wówczas na zielono zapali się tylko jedna dioda LED na donglu WiFi.

(zielona LED się świeci na stałe = można się połączyć z Access Point'em WiFi falownika).

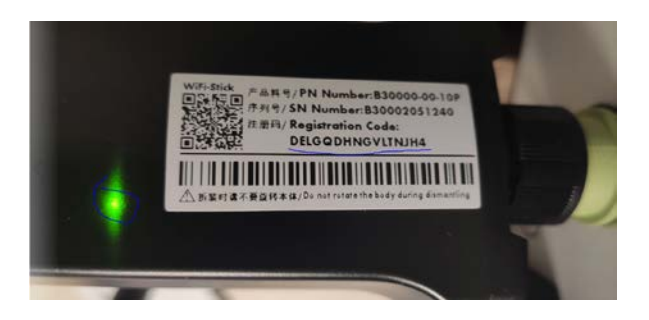

Wtedy wyszukujemy i łączymy się na swoim telefonie z siecią (Access Point'em) falownika o nazwie aisweiXXX (ostatnie cyfry nr seryjnego).

Hasłem do tej sieci jest 'Registration code' znajdujący się na donglu WiFi.

Po połączeniu smartfona z siecią WiFi falownika, włączamy aplikację Aiswei i funkcję Tryb lokalny/Local mode

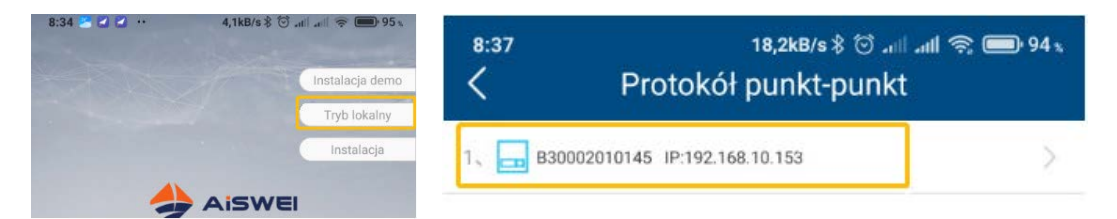

Wybieramy nasze urządzenie z listy.

Wchodzimy w zakładkę konfiguracja komunikacji.

Wybieramy naszą nową sieć WiFi z którą chcemy się połączyć i wpisujemy hasło do niej.

| <sup>8:37</sup> Ø M                  | 18,2kB/s ⊀ % ്<br>onitoruj szczego<br>urządzenia | }ły                         | Konfigurad<br>Konfigurad<br>komunika | 's≵ ☺  .nl 奈 🗩 94 x<br>cja<br>cji |
|--------------------------------------|--------------------------------------------------|-----------------------------|--------------------------------------|-----------------------------------|
| Monitoruj<br>szczegóły<br>urzadzenia | Inteligentny licznik                             | Konfiguracja<br>komunikacji | Router                               | Punkt dostępu                     |
| Aktualizacja                         | IP                                               | Lista falowników            | Nazwa sieci: Poniatowskiego33        | (wi-n)                            |
| firmware                             |                                                  |                             | Poniatowskiego33<br>Poniatowskiego33 | (R)                               |
| Falownik skanujący                   | KW<br>Kontrola eksportu                          | (P)<br>Narzędzia            | Poniatowskiego33                     | (fr                               |

Po prawidłowym wpisaniu danych nowej sieci na donglu WIFI zapali się niebieska dioda co oznacza połączenie z siecią WIFI.

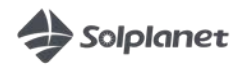

solplanet.net

## Rejestracja konta klienta

W falowniku są z automatu ustawione właściwe parametry sieci i kraju - nie musimy nic zmieniać

Klient powinien się zarejestrować swoim mailem w aplikacji lub na stronie <u>https://www.aisweicloud.com/?locale=pl\_PL</u>

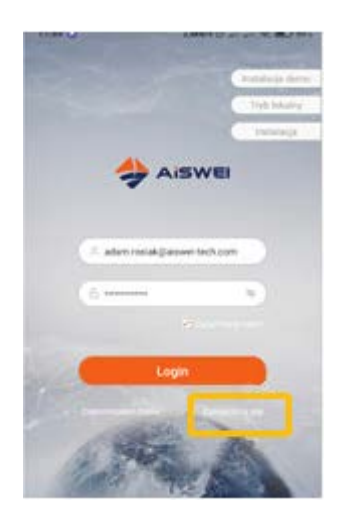

### Dodawanie instalacji do konta

1. Za pośrednictwem Aplikacji

Naciskamy na '+' i wpisujemy ręcznie dane z loggera lub skanujemy go ponownie QR kodem.

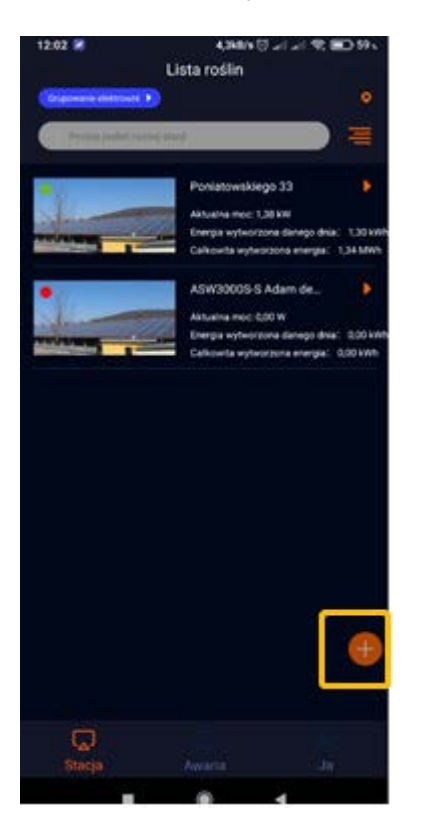

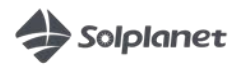

#### 2. Za pośrednictwem strony www

Klikamy na plusik i podajemy dane loggera

| AISWEI                |   |                  |              |                                          |                  |      |        |       |          |      |     |   | Ξ  |
|-----------------------|---|------------------|--------------|------------------------------------------|------------------|------|--------|-------|----------|------|-----|---|----|
| 1                     | « | Lista Instalacji |              |                                          |                  |      |        |       |          |      |     |   | II |
| 🟠 Lista Instalacji    |   | 9                | Cally status | Wszystkie grupy                          |                  | 4    | •      | •     | F        |      | œ   | 8 | *  |
| 💫 Dom                 | * |                  |              | 1. 1. 1. 1. 1. 1. 1. 1. 1. 1. 1. 1. 1. 1 |                  |      |        |       | U        |      |     |   |    |
| 🤨 Konfiguracja        |   | Stan działania   |              | Moc                                      |                  | Stat | ystyki | dotyc | zące     | ener | gii |   |    |
| 🗄 Centrum instalacji  | ÷ | <b>#</b> 2       |              | PR(%)                                    | -                |      |        |       | 1.3      | 3    |     |   |    |
| 📃 Centrum wyposażenia | * | Ostrzeżenie: 0   |              | 50 70                                    | 80 90<br>100     |      |        | E     | -dzi60   | (Wh) |     |   |    |
| 🗮 Centrum użytkownika | • | Offline: 0       |              | - 20                                     | 110 -            |      |        |       | 1 2      |      |     |   |    |
| E Administrator       |   | Ostrzeżenie: 0:  | (0%)         | 10 Moc                                   | kW) 130<br>8 140 |      |        |       | 1.5      | 4    |     |   |    |
| 5385).<br>            |   |                  |              | 202013                                   | WE               |      |        | E     | -total(A | (Wh  |     |   |    |

# Ustawienia zaawansowane - zmiana ustawień falownika wyszukiwanie błędów

Musimy być połączeni smartfonem do tej samej sieci WiFi co falownik.

Wchodzimy w tryb lokalny (widać wszystkie falowniki podłączone do lokalnej sieci WiFi). Wyszukujemy nasz falownik, klikamy na niego i się z nim łączymy.

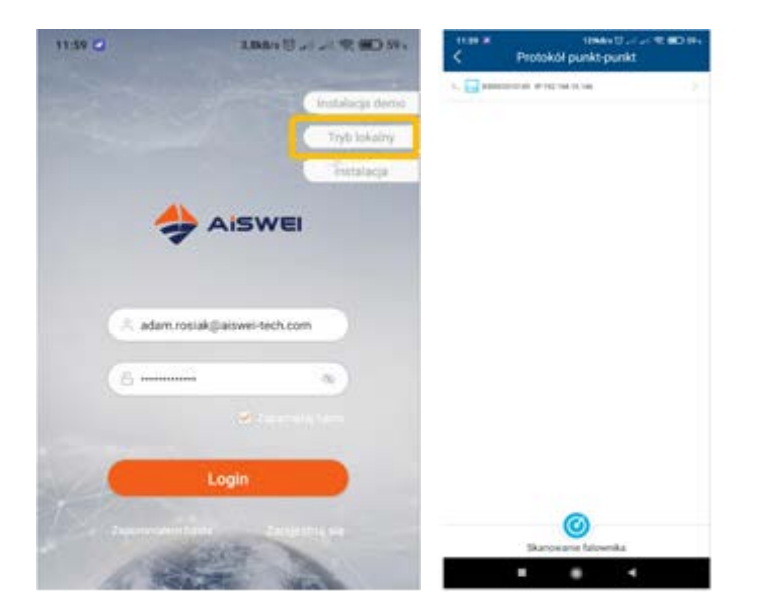

mamy podgląd urządzenia.

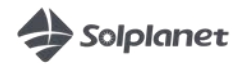

# Ustawienia zaawansowane i kody błędów

Wybieramy lista falowników.

| Jstawienia IP   | Eista falowników                                                                                                    |
|-----------------|----------------------------------------------------------------------------------------------------|
| 0               |                                                                                                    |
| ntrola eksportu | (Province in the second second |
|                 |                                                                                                    |
|                 |                                                                                                    |
|                 | ntrola eksportu                                                                                                    |

Ponownie wybieramy falownik z listy i widzimy podgląd wraz z błędami, np.: kod 35 - brak AC kod 65 - napięcie >20V między N a PE

Lista błędów w załączeniu:

|                         |                                              | (4)                  |  |  |  |  |
|-------------------------|----------------------------------------------|----------------------|--|--|--|--|
| PV1<br>244,30V<br>0,00A |                                              | U1<br>0.0V<br>0.0A   |  |  |  |  |
| zczegóły falown         | ika                                          |                      |  |  |  |  |
| 3 E-Today<br>0,00 kWh   | <ul> <li>E-Total</li> <li>0,0 kWh</li> </ul> | 🕲 H-Total<br>KWh 0 h |  |  |  |  |
| Mos                     |                                              | 0 W                  |  |  |  |  |
| Współczynnik mocy       |                                              |                      |  |  |  |  |
| Czas aktualizacji da    | nych:                                        | 2020-10-02 11:15:04  |  |  |  |  |
| Kod blędu               |                                              | 35                   |  |  |  |  |
|                         |                                              |                      |  |  |  |  |

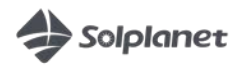

solplanet.net